# NET119 緊急通報システム WEB登録の手順 (携帯電話版)

### 久御山町消防本部

京都府久世郡久御山町島田ミスノ11番地

TEL: 075-631-1515 FAX:075-632-5382

6160285

### ご登録にあたっての注意事項

#### 登録にあたって電子メールを使用します

下記のようなメールアドレスは利用できません。

| 例: | .xxx@xxxx | 記号から始まっているメールアドレス                                        |
|----|-----------|----------------------------------------------------------|
|    | xxx.@xxxx | @の直前にピリオド(. )を使用しているメールアドレス                              |
|    | xxxx@xxxx | ピリオド(. )ハイフン(–)アンダースコア(_)を <u>連続して使用</u> している<br>メールアドレス |

電子メールなどについて定めたインターネットに関する技術の基準に反するメールアドレスは、 登録できません。

(一部の携帯電話会社において過去に取得可能でしたが、現在は取得できないメールアドレスです。)

#### 申請前にご確認ください

迷惑メール対策のためメールの受信制限をされている場合は、NET119からのメールが届か ない場合があります。

NET119 からのメールを受信できるよう、事前に NET119 のドメインを受信可能にして

ください。

各端末の迷惑メール対策設定画面で、受信に必要な下記のメールドメインを受信許可リスト等 に追加します。

# web119.info

ドメインの一致確認範囲は「部分一致」もしくは「後方一致」にしてください。 また、URL 付きのメール・パソコンからのメールも受信可能にしてください。

※設定手順がご不明な方や、設定を行ってもメールが届かない場合は、ご契約の携帯電話会社へ ご確認をお願いします。

### 登録申請の手順(1)

#### 空メールを送信します

二次元コードを読み取り、空メールを送信します。

二次元コードが読み取れない場合は、メールアドレスを直接入力して空メールを送信して ください。

メールを送信すると、NET119からメールの返信が届きます。

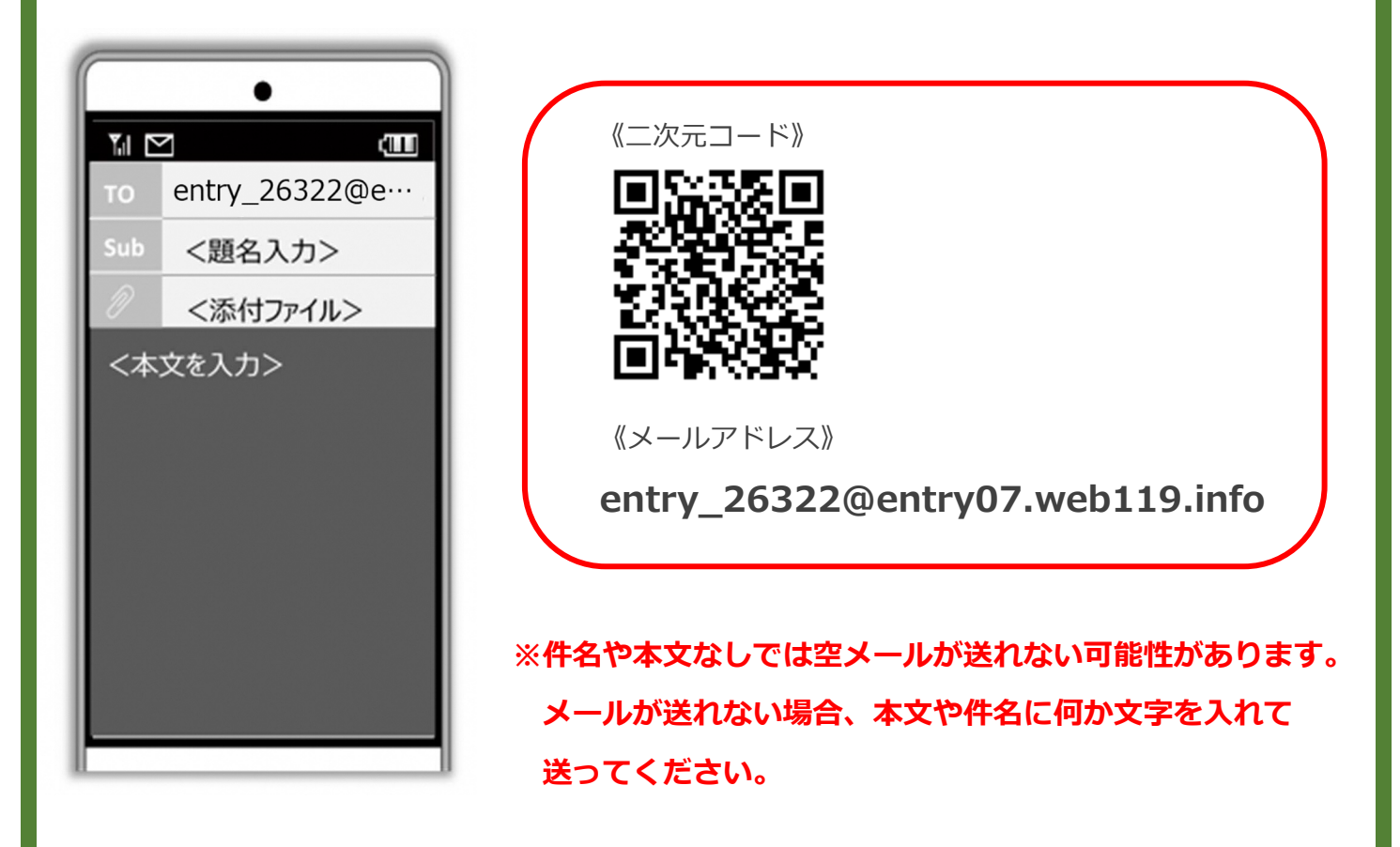

返信されたメールが迷惑メールフォルダに入っている可能性があります。 すべてのフォルダを確認してください。

メール送信後、NET119からのメールが届かない場合は、前ページの「ご登録にあたっての 注意事項」をご確認ください。

# 登録申請の手順(2)

### メールアドレスを認証します

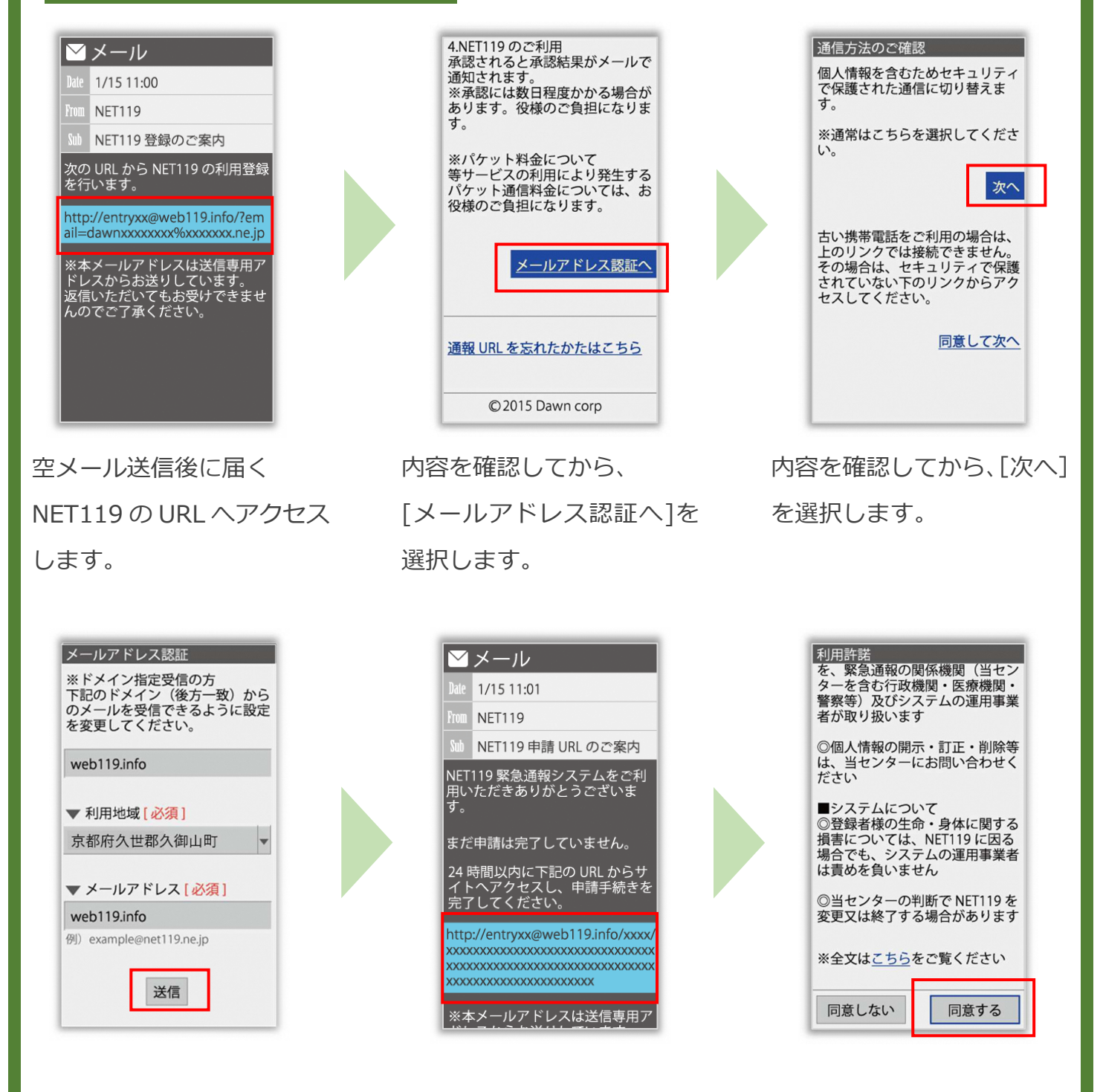

メールアドレスを確認して [送信]を選択すると、 NET119 からメールが届き ます。 届いたメールの URL ヘアク セスして、申請手続き画面を 開きます。 利用規約を確認して、[同意 する]を選択します。

## 登録申請の手順(3)

#### 申請内容を登録します

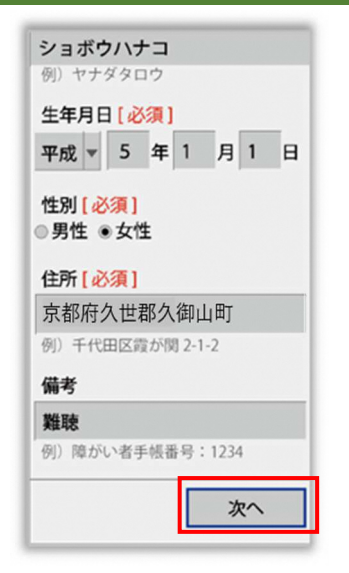

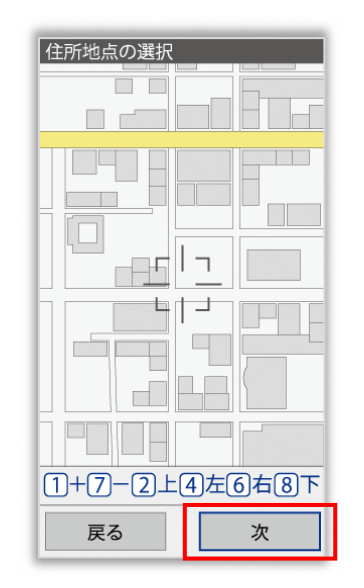

| - 1 | 中朝内谷の確認                                                                                                    |
|-----|----------------------------------------------------------------------------------------------------|
|     | 以下の内容で申請します                                                                                                    |
|     | 氏名 (漢字)<br>消防花子<br>氏名 (カナ)<br>ショウボウハナコ<br>生年月日<br>1993 年 (平成5年)01月01日<br>性別<br>女性<br>住所<br>京都府久世郡久御山町<br>備考<br>難聴 |
|     | 戻る 申請する                                                                                                    |

申請内容を入力します。 必須項目は必ず入力してく ださい。入力後、「次へ」を 選択してください。 地図を動かして中心を自宅 の位置に合わせ、[次へ] を 選択します。

申請内容を確認して、[申請 する]を選択します。

申請内容の完了
申請を受け付けました。
承認されると結果がメールで通知されます。
※承認には数日かかる場合があります

登録申請手続きは以上です。 久御山町消防本部からの連絡を待ってください。 ※久御山町消防本部で申請内容を確認し、メールを返信します。

返信まで、数日かかる可能性があります。

申請登録完了の画面が表示 されます。

# 登録申請の手順(4)

#### 申請が受理されます

申請が受理されると、「NET119 通報 URL のお知らせ」が届きます。

必ずメールを確認してください。

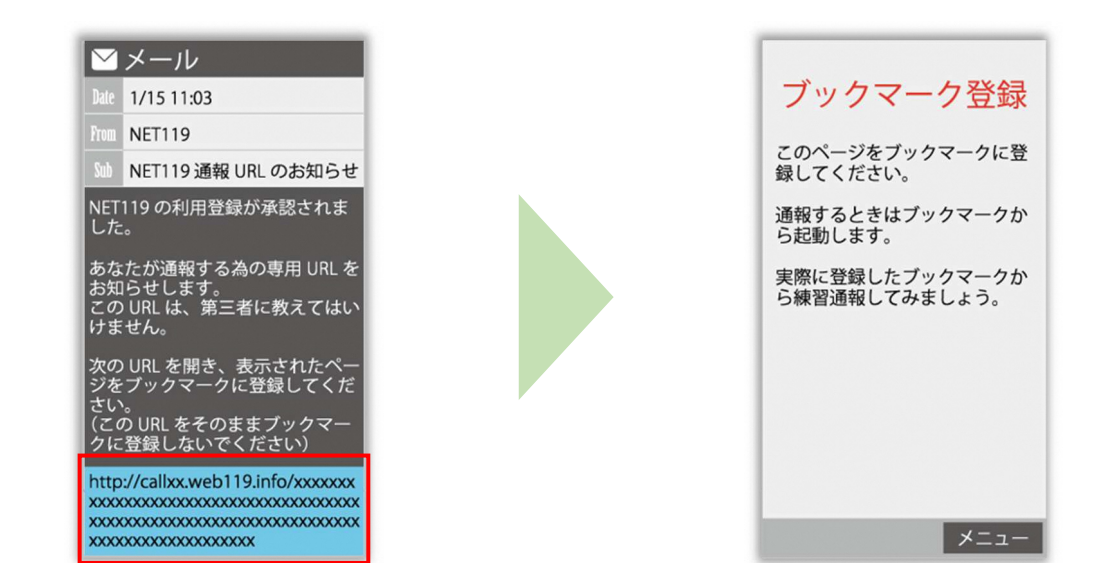

メールに記載されている URL にアクセスします。 アクセスしたページをブックマークに登録してください。 ブックマークの登録方法については、次ページをご覧ください。

通報 URL へのアクセスには有効期限があります。

「有効期限切れです」と表示された場合は、消防へ連絡してください。

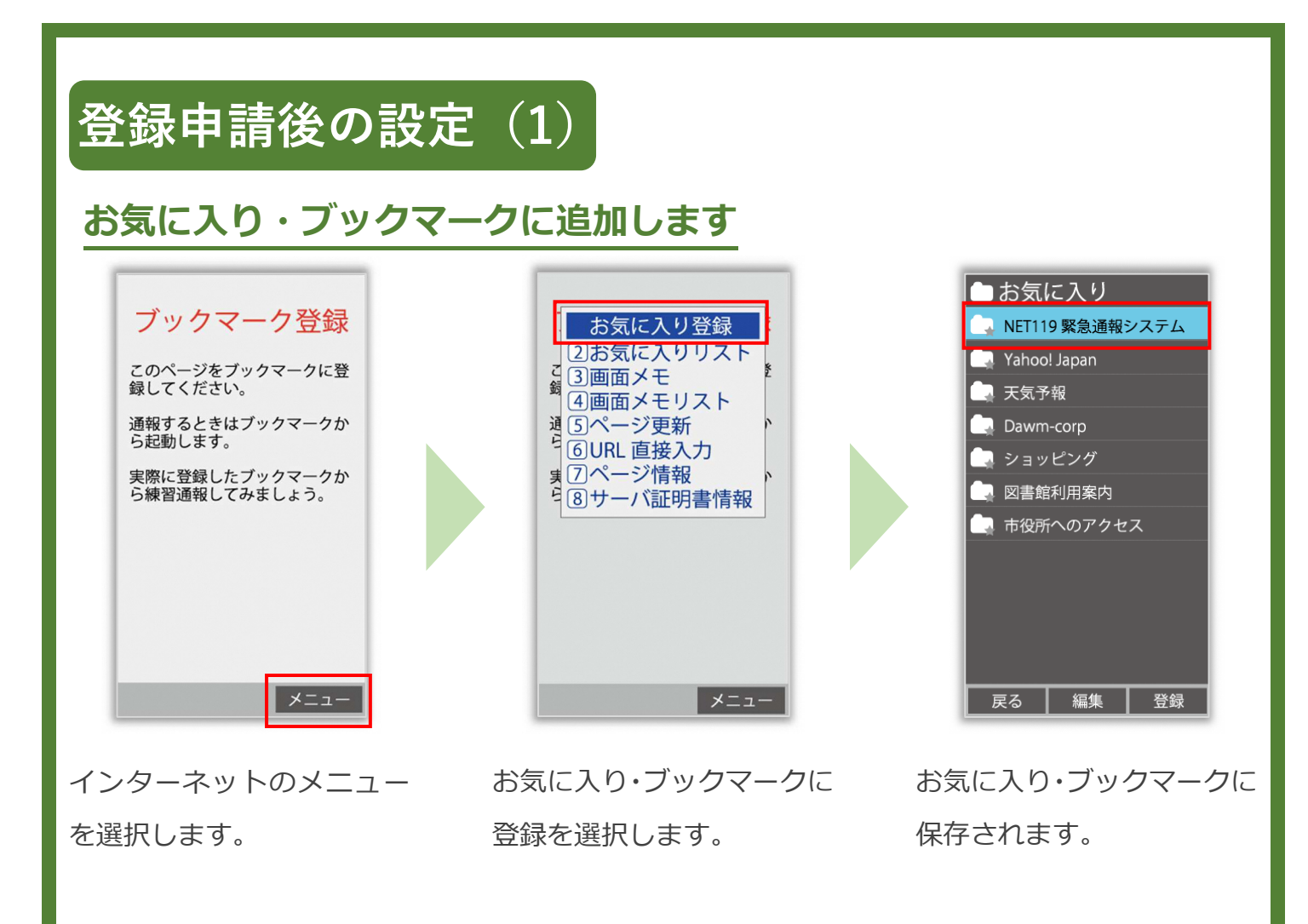

お気に入り・ブックマークへの登録方法は機種によって違います。 使っている機種の登録手順を確認し、登録してください。

### 登録申請後の設定(2)

### インターネットのお気に入り・ブックマークから通報画面を開きます

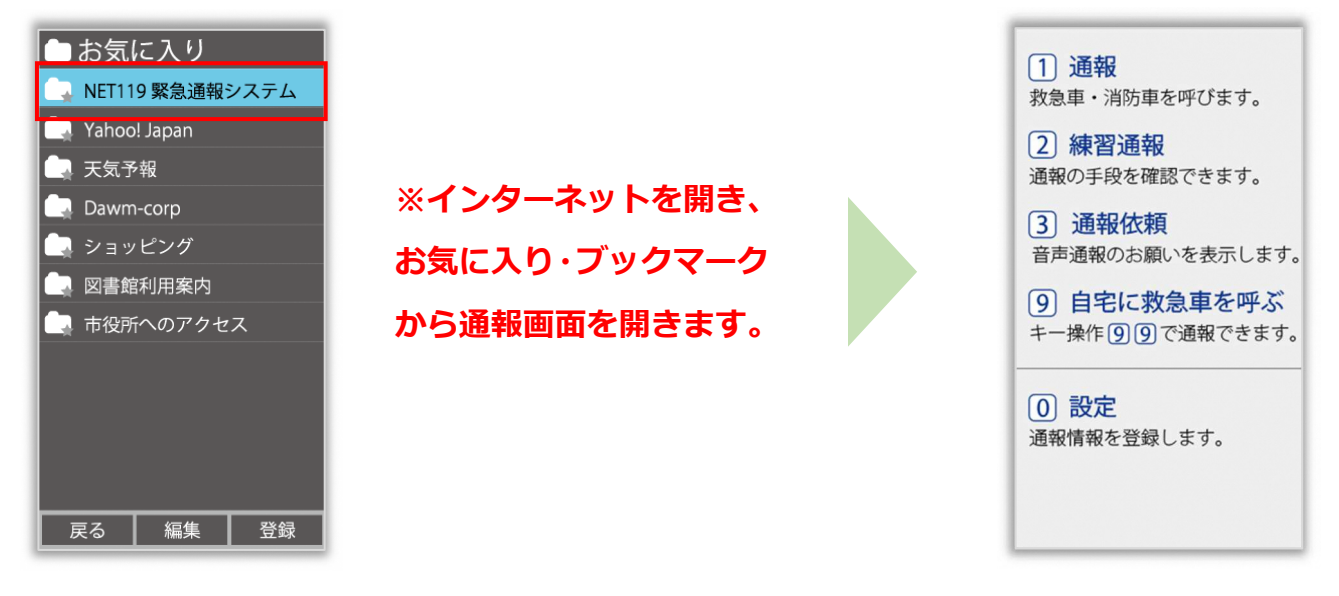

ブックマークに追加が終わったら、待ち受け画面 に戻ります。 インターネットのお気に入り・ブックマークを開

き、NET119を選択します。

通報画面が表示されること を確認します。

#### 画面を開くと、位置情報の使用を許可しますか?と表示されました。

位置情報の使用許可について表示された場合、必ず許可してください。 位置情報の使用を許可しなければ、通報することができません。

通報画面を開くと、「位置情報が取得できません」と表示されました。

携帯電話の位置情報設定をオンにする必要があります。 位置情報をオフにしたままだと通報することができません。

#### 登録申請後の設定(3) 追加情報を登録します 基本情報以外の情報を登録します。分かることは全て登録してください。 ユーザー情報の設定 二段階認証プロセス 1 通報 ご本人を確認するために次のいず れかの登録情報を入力してください。 基本情報 救急車・消防車を呼びます。 1 登録情報 ・電話番号(例:09012345678) 2メールアドレスの変更 2 練習通報 ·FAX番号 (例:0312345678) 通報の手段を確認できます。 ・メールアドレス (例:taro@net119.jp) ・生年月日

(例:19800101)

登録情報【必須】

通報画面の「設定」を選択し ます。

3 通報依頼

0 設定

音声通報のお願いを表示します。

9 自宅に救急車を呼ぶ キー操作99で通報できます。

通報情報を登録します。

本人確認のために登録情報 を入力し、認証を選択しま す。

認証

情報の設定画面が開きます。 情報を登録してください。

登録情報の設定・変更

3 緊急連絡先

5 医療情報

6 補足情報

8 機種変更 9 登録抹消

4よく行く場所

ご利用について

#### ※生年月日 8 桁がおすすめ

です。

緊急連絡先を登録します。

家族や友人などを登録しておくと、通報時に消防から連絡します。 本人と連絡が取れない場合にも消防から連絡することがあります。 3人まで登録できます。必ず1人以上登録してください。

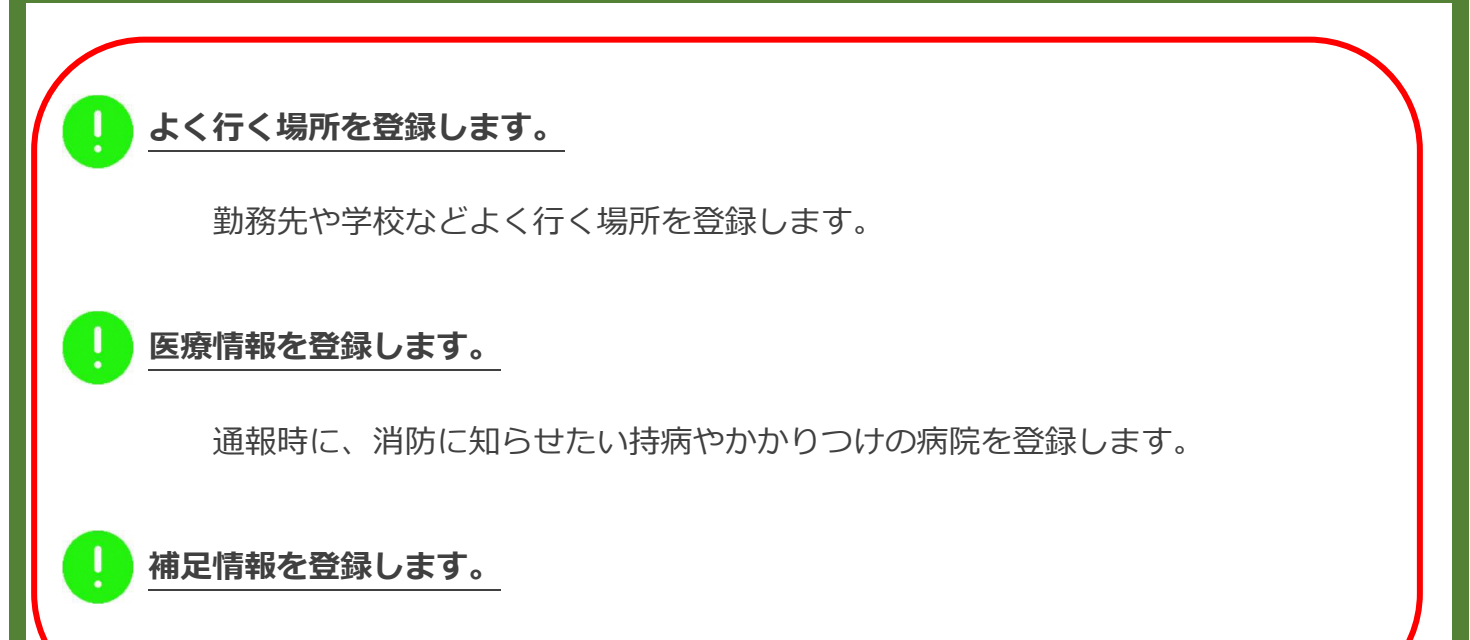

その他、通報時に消防に知らせたい情報を登録します。